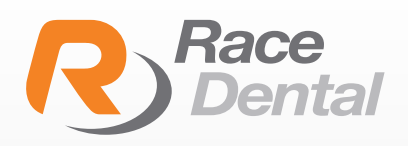

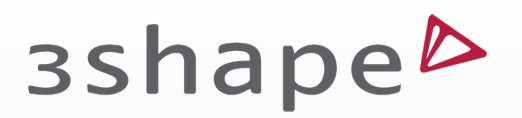

### HOW TO ADD RACE DENTAL TO YOUR 3SHAPE TRIOS SCANNER

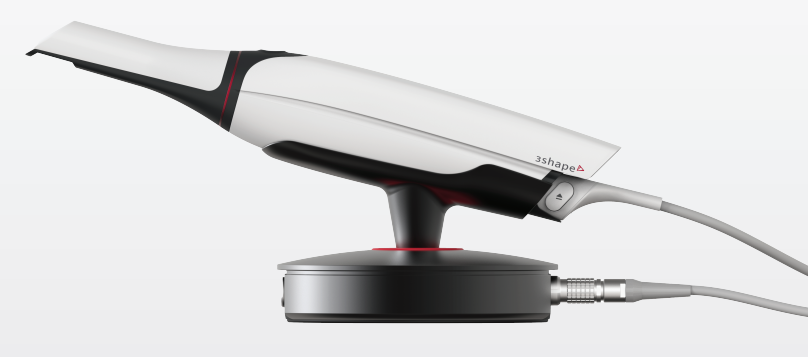

#### Thank you for choosing Race Dental for your digital scan.

Please find below instructions on how to add Race Dental to your scanner:

- 1 Please login to your 3Shape communicate account using the following link **portal.3shapecommunicate.com**
- 2 Select "Connections" from the menu at the top of the screen
- 3 Select "Add Connection"
- 4 Type trios@racedental.com.au, tick the "Show Me Labs" checkbox and click "Find"
- 5 Select "Race Dental" and click "Connect"
- 6 We will then approve the connection and you will see it become active on your connections page.
- 7 On your scanner please click the home menu button, select "Configure", "Lab Connection', select refresh.

If you require any further assistance from Race Dental, please contact our support team on **1300 722 352** or email **customersupport@racedental.com.au** 

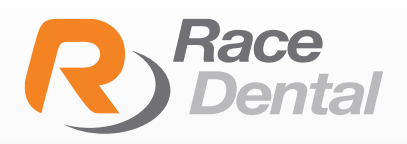

## зshape⊳

As part of Race Dental's continuing commitment to improving digital workflows we are implementing changes to our 3Shape TRIOS Indications selections.

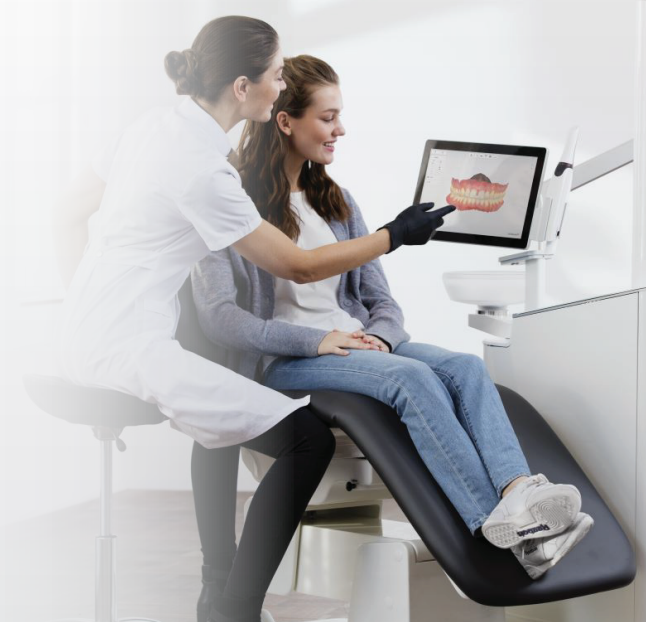

| +<br>fact  | +<br>Net |                            |            |                       |            | 2 | e<br>Back                          | <b>♦</b><br>Net |                            |         |                           |
|------------|----------|----------------------------|------------|-----------------------|------------|---|------------------------------------|-----------------|----------------------------|---------|---------------------------|
| n Pontic   | ۲        | Indication<br>Crown Pontic | <b></b>    |                       |            |   | Crown<br>Lab Preference, Any shade | $\odot$         | Indication<br>Crown        | $\odot$ |                           |
| vent       |          | Material<br>Emax           | re.max cao | Emax                  | selmax cad | - | Abutment                           |                 | Material<br>Lab Preference | -       | Lab Preference            |
|            | Te       | Shade<br>Not selected      |            | PFM - Precious Yellow | 0          | 5 | Misc                               | Tes             | Shade<br>Not selected      | _       | Crystalite™               |
| able       | 3        |                            |            | PFM - Precious White  | 9          | 1 | Bridge                             | 00              |                            |         | Opalite™                  |
| nce        | V        |                            |            | PFM - Non-precious    | 0          | 1 | Removable                          | 4               |                            |         | Layered Zirconia          |
| t Planning | 8        |                            |            | Zirconia - monolithic | 5          | 1 | Implant Planning                   |                 |                            |         | e.max® CAD                |
| nly        | 1        |                            |            | Zirconia - veneered   | 6          |   | Scan only                          | -               |                            |         | e.max® Pressed            |
| design     | •        |                            |            | PMMA                  | -          |   | Smile design                       | -               |                            |         | Lava™ Plus                |
|            |          |                            |            |                       | G          |   |                                    | -               |                            |         | PFM-Standard-Semi<br>Prec |
|            |          |                            |            |                       |            |   |                                    |                 |                            |         | PFM-Standard-Precious     |
|            |          |                            |            |                       |            |   |                                    |                 |                            |         | PFM-Premium-Semi<br>Prec  |
|            |          |                            |            |                       |            |   |                                    |                 |                            |         | PFM-Premium-Precious      |
|            |          |                            |            |                       |            |   |                                    |                 |                            |         | E.C.C. Presiour           |

If you require any further assistance from Race Dental, please contact our support team on **1300 722 352** or email **customersupport@racedental.com.au** 

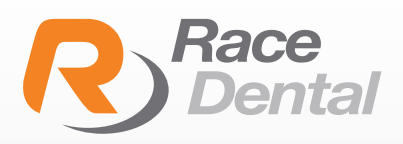

# зshаре

As part of Race Dental's continuing commitment to improving digital workflows we are implementing changes to our 3Shape TRIOS Indications selections.

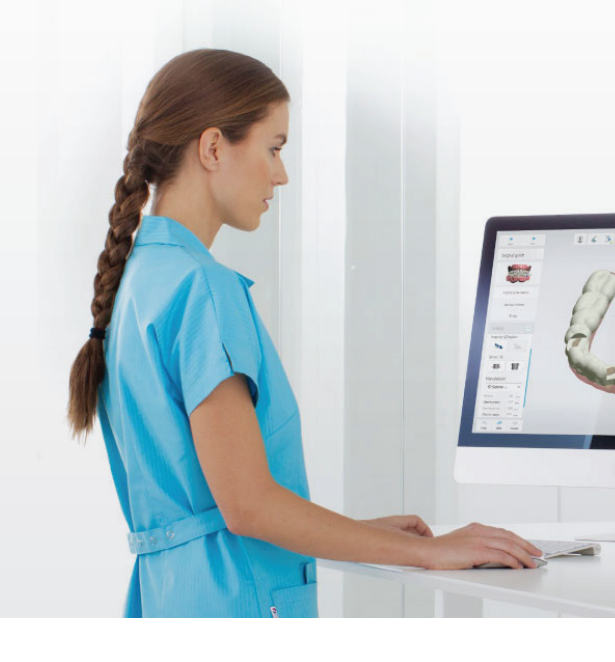

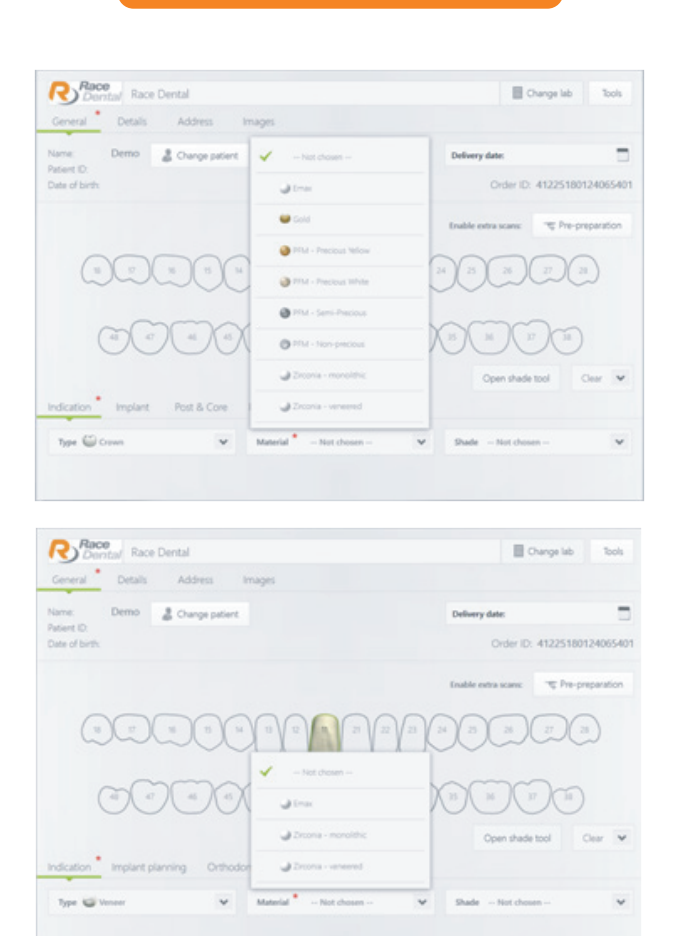

Old indications screen

#### New indications screen

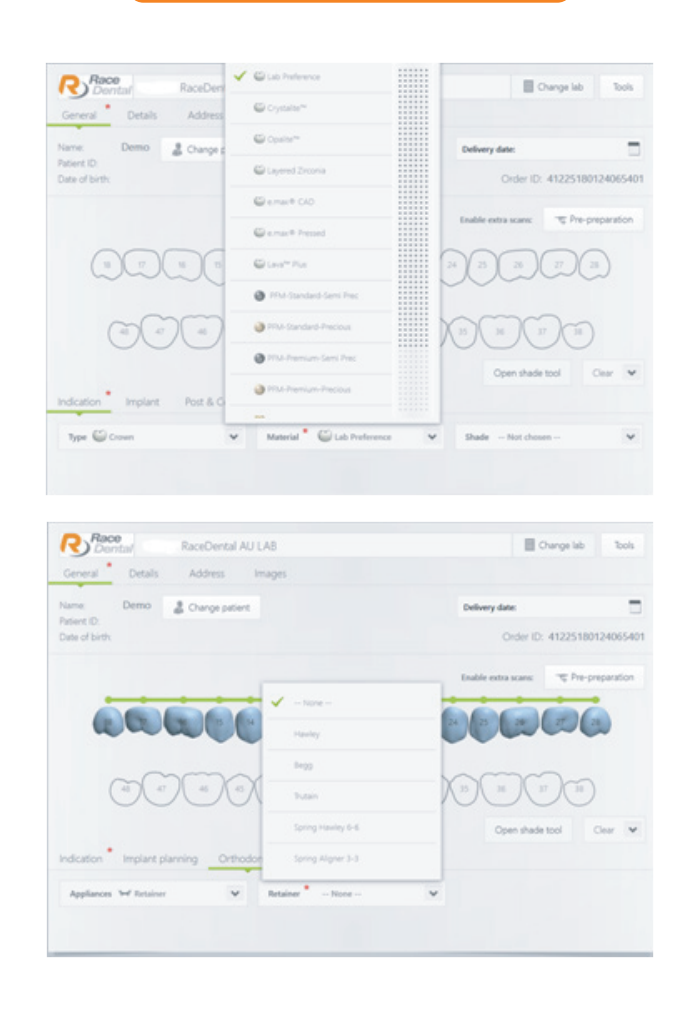

If you require any further assistance from Race Dental, please contact our support team on **1300 722 352** or email **customersupport@racedental.com.au**